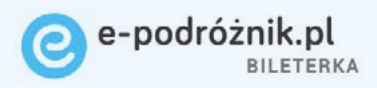

# Instrukcja uruchomienia

witamy na pokładzie raczynamy!

Partnerzy technologiczni:

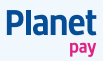

-podróżnik.pl

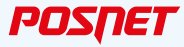

0

## Spis treści

| 1. Pobranie kodu rejestracji bileterki i edycja nagłówka biletu 3-4 |
|---------------------------------------------------------------------|
| 2. Przesłanie zbioru danych do bileterki 5                          |
| 3. Inicjalizacja terminala płatniczego 5-6                          |
| 4. Aktywacja aplikacji Bileterka e-podróżnik 7                      |
| 5. Aktywacja aplikacji płatniczej 8                                 |
| 6. Fiskalizacja kasy                                                |

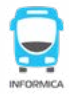

**Uwaga!** Aby rozpocząć konfigurację bileterki należy wcześniej skonfigurować rozkład jazdy, cenniki oraz bazę kierowców w programie Informica 2.0., a następnie postępować zgodnie z poniższą procedurą.

## Pobranie kodu rejestracji bileterki i edycja nagłówka biletu

1.1 Wprogramie Informica 2.0 w zakładce Ustawienia > Podstawowe > Parametry wybierz Bileterki - nagłówki i stopki.

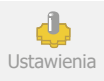

Ilość elementów na stronie, filtry Bileterki - nagłówki i stopki Bileterki EMAR - skróty klawiszowe Bileterki EMAR - ustawienia Wi-Fi

1.2. Przepisz cyfrowy kod rejestracyjny znajdujący się na dole okna, który trzeba będzie podać przy pierwszym uruchomieniu bileterki.

| Emar-205   | Emar-105   | Bileterka e-podróżnik                           |
|------------|------------|-------------------------------------------------|
|            |            |                                                 |
| PAX/Posne  | t Novitus  | EMAR                                            |
| 1709100110 | e Novicus  | LINK                                            |
| Logotyp    |            |                                                 |
| Nagłówe    | ek         |                                                 |
|            |            |                                                 |
|            |            |                                                 |
|            |            |                                                 |
| Edyto      | r nagłówka |                                                 |
| Stopka     |            |                                                 |
|            |            |                                                 |
|            |            |                                                 |
| Edy        | tor stopki |                                                 |
|            |            | Kod do rejestracji bileterki<br>000000000000000 |

| .3. W tym samym oknie kliknij | Emar-205   | Emar-105 | Bileterka e-podróżnik |     |
|-------------------------------|------------|----------|-----------------------|-----|
| V Edytor nagłówka.            |            |          |                       |     |
|                               | PAX/Posnet | Novitus  | EMAR                  |     |
|                               | 1          |          |                       | 1 👝 |
|                               | Logotyp    |          |                       | -   |
|                               |            |          |                       |     |
|                               |            |          |                       |     |
|                               |            |          |                       |     |
|                               |            |          |                       | ]   |
|                               |            |          |                       |     |
|                               | Nagłówek   |          |                       |     |
|                               |            |          |                       |     |
|                               |            |          |                       |     |
|                               |            |          |                       |     |
|                               |            |          |                       |     |
|                               |            |          |                       |     |
|                               |            |          |                       |     |
|                               | Edytor r   | nagłówka |                       |     |
|                               |            |          | -                     |     |

1.4. Wprowadź przynajmniej nazwę firmy, miejscowość i kod pocztowy. Po zaznaczeniu danego elementu tekstu wybierz odpowiadający mu przycisk, aby oznaczyć tekst właściwym kolorem.

Przykładowo zaznacz kursorem nazwę firmy i kliknij zielony przycisk NAZWA FIRMY pod polem edycji. Tekst zostanie oznaczony na zielono.

| N | lagłówek Opis                      |                     |                  |
|---|------------------------------------|---------------------|------------------|
| _ | 123456789 123456789                | 123456789 123456789 |                  |
| 1 | Przewoźnik XYZ<br>Kraków<br>00-000 |                     |                  |
| 3 |                                    |                     |                  |
| 5 |                                    |                     |                  |
|   | NAZWA FIRMY (*)                    | MIEJSCOWOŚĆ (*)     | KOD POCZTOWY (*) |

Analogicznie jest możliwa konfiguracja stopki biletu w Edytorze stopki.

## Przesłanie zbioru danych do bileterki

2.1. Aby dane o rozkładach, cennikach, tarufach i kierowcach trafiły do bileterki przugotuj w programie Informica 2.0 zbiór danuch do e-podróżnik.

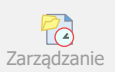

wybierając:

Kliknij 🕂 w zakładce Zarządzanie > Zbiory danych > **Zbiory danych do e-podróżnik**, i zatwierdzając OK.

## Inicjalizacja terminala płatniczego

3.1. Podłącz urządzenie do zasilania (z lewej strony urządzenia), a następnie naciśnij i przytrzymaj przez 2 sekundy przycisk włącz/ wyłącz po prawej stronie obudowy.

3.2. Kliknij ikone aplikacji płatniczej POSapp Planet Pau.

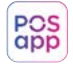

3.3. Po pojawieniu sie komunikatu TERMINAL NIEZAINICJALIZOWANY wubierz z menu w lewum górnym rogu opcję INICJALIZACJA:

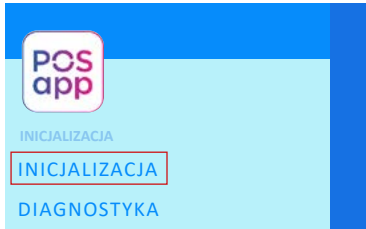

| ≡ | PLANET PAY          |  |
|---|---------------------|--|
|   |                     |  |
|   |                     |  |
|   |                     |  |
|   |                     |  |
|   |                     |  |
|   |                     |  |
|   |                     |  |
|   |                     |  |
|   |                     |  |
|   | TERMINAL            |  |
|   | NIEZAINICJALIZOWANY |  |
|   |                     |  |
|   |                     |  |

### **3.4.** Potwierdź wybór wybierając pozycję: 1 INICJALIZACJA

INICJALIZACJA

INICJALIZACJA

EDYCJA SIECI

**3.5.** Automatycznie wypełni się identyfikator płatniczy TID - zweryfikuj jego poprawność i zatwierdź przechodząc dalej na klawiaturze ekranowej.

wprowadź tid A0101010

qwertyuiop asdfghjkl ひcxcvbnm≪ ?123

3.6. Następnie analogicznie zatwierdź adres IP TMS, numer portu TMS i timeuot (w sekundach):

wprowadź adres ip tms 010.010.01.010 WPROWADŹ TIMEOUT (W SEKUNDACH) **30**  WPROWADŹ NUMER PORTU TMS 443

AKTUALIZACJA RESTART APLIKACJI

Bileterka e-podróżnik. Instrukcia uruchomienia

Inicjalizacja zakończy się komunikatem AKTUALIZACJA - RESTART APLIKACJI i aplikacja automatycznie zostanie zamknieta.

| <ul> <li>4 Aktywacja aplikacji Bileterka</li> <li>4.1. Kliknij ikonę aplikacji Bileterka e-podróżnik</li> </ul>                                                                                                    | a e-podróżnik<br>k na pulpicie.                                                                                          |
|----------------------------------------------------------------------------------------------------|----------------------------------------------------------------------------------------------------|
| Zezwolić aplikacji Bileterka<br>e-podróżnik na dostęp do<br>kontaktów?                                                                                                    | Kodyfikowanie ustawie Q<br>2<br>Bileterka e-podróżnik<br>1.29.2055.DB                                                    |
| ZEZWÓL                                                                                                    | Zezwól na modyfikowanie<br>ustawień systemowych                                                                          |
| <ul> <li>4.2. Zezwól na pełen dostęp do wszystkich dan</li> <li>4.3. Uzupełnij NIP i kod rejestracyjny wzięty<br/>z Informica 2.0. Nastąpi pobranie z systemu<br/>e-podróżnik danych wysłanych z Informica 2.0</li> </ul> | ych i ustawień systemowych.          Zarejestruj urządzenie         NIP firmy:         Kod rejestracyjny:         ANULUJ |
| • <b>4.4.</b> Wybierz kierowcę z listy i podaj jego PIN<br>z systemu Informica 2.0                                                                                                    | Logowanie<br>Naciśnij by wybrać użytkownika<br>PIN                                                                       |

Bileterka e-podróżnik. Instrukcja uruchomienia

## Aktywacja aplikacji płatniczej

5.1. Z górnego Menu wybierz Inicjalizuj aplikację płatniczą

5

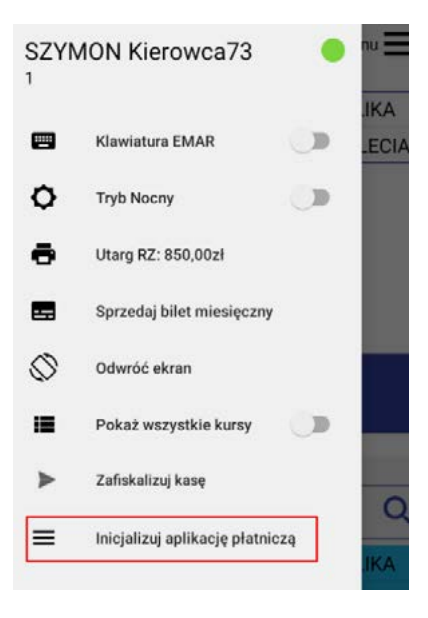

5.2. Opłać kartą płatniczą wywołaną transakcję weryfikacyjną na kwotę 1 zł:

Opis przycisku w Menu aplikacji Bileterka e-podróżnik zmieni się na: **Menu aplikacji płatniczej** 

≡ Menu aplikacji płatniczej

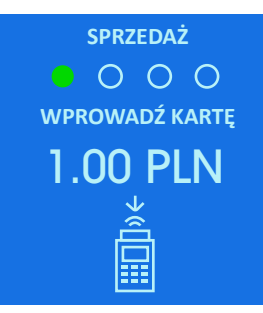

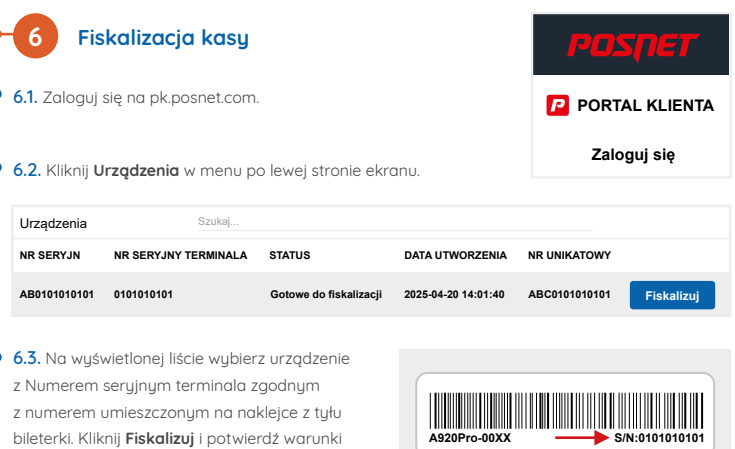

licencji klikając Akceptuję.

6.4. W oknie Fiskalizacja kasy wirtualnej, klikając Dalej przejdź do zakładki Nagłówek - krok 1. Wprowadź nazwę i adres firmy, zaznacz tekst, kliknij ikonę wyśrodkowania i przejdź Dalej.

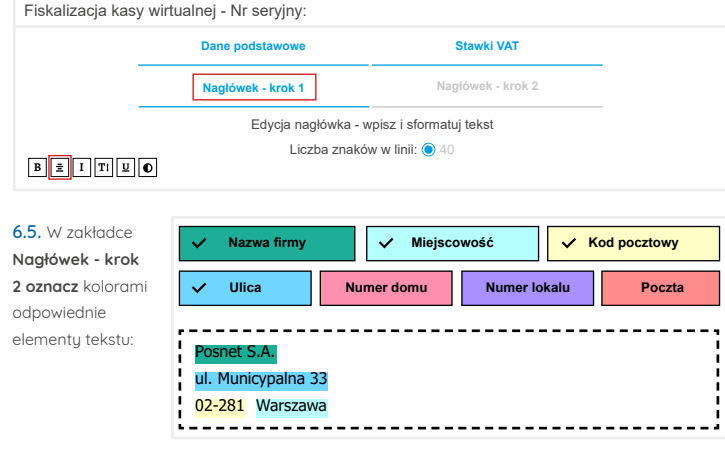

Bileterka e-podróżnik. Instrukcja uruchomienia

#### 6.6. Naciśnij Zakończ, aby otrzymać

9-cyfrowy token.

fiskalnym.

## 010 101 010

04:55

min sek

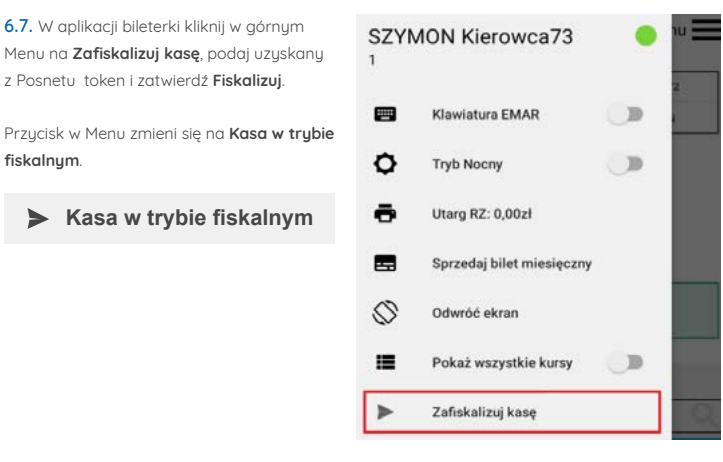

Wygenerowany wydruk zachowaj jako dowód fiskalizacji.

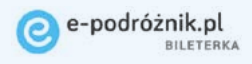

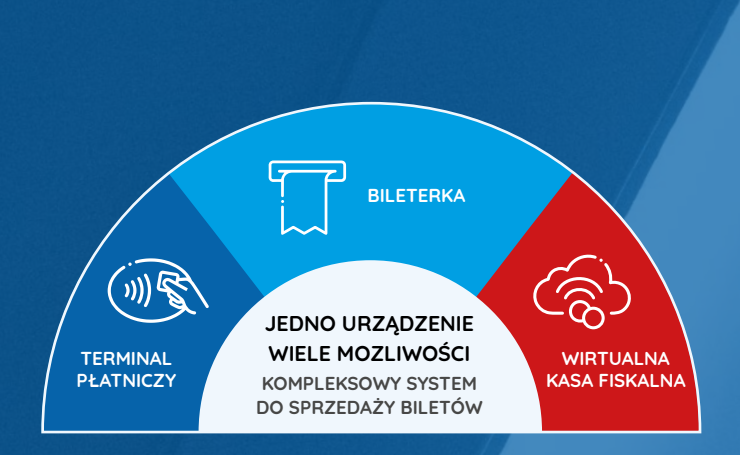

Szczegółowa instrukcja obsługi dostępna jest na stronie: bileterka.e-podroznik.pl\instrukcjaPAX.pdf

Partnerzy technologiczni:

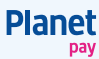

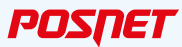